## Як зареєструватися в особистому кабінеті на платформі Web of Science? Прості рекомендації користувачу

1.Увійти з будь-якого комп'ютера в локальній мережі Університету до платформи Web of Science на головну пошукову панель:

| <ul> <li>Q (I) Q (I) Q (I</li></ul> | .com/WOS_GeneralSearch_input.do?pr      | oduct=WOS&search_mode=General | ፼<br>V × C : C . C<br>Search&SID=Q2H5MfQrCv | xxhXcGyeY8&preferencesSaved | ि 🐼 🚇 👯 Haa 🚬 🖃 🖃 📟 💌                                                                                                    |
|----------------------------------------------------------------------------------------------------|-----------------------------------------|-------------------------------|---------------------------------------------|-----------------------------|----------------------------------------------------------------------------------------------------|
| Web of Science InCites                                                                                                    | Journal Citation Reports                | Essential Science Indicator   | s EndNote Pul                               | blons                       | Войти  Справка Русский Справка Справка Справк |
| Поиск                                                                                                    |                                         | Мои                           | инструменты 🔻                               | История поиска              | Список отмеченных публикаций                                                                                                    |
| Выбрать<br>базу<br>данных                                                                                                    | Web of Science C                        | Core Collection               | •                                           | Дополнительные<br>сведения  | р Присоединяйтесь к<br>сообществу<br>рецензентов Publons в<br>рамках недели<br>экспертной оценки                                                                                                    |
| Основной поиск                                                                                                    | Поиск по пристатейно                    | ой библиографии               | Расширенный по                              | риск + Больц                | ие                                                                                                    |
| Пример: oil spill*<br>+ Добав                                                                                                    | mediterranean<br>ить поле   Выполнить с | С Тема<br>брос формы          |                                             | •                           | Щелкните здесь для<br>получения советов<br>по улучшению<br>поиска.                                                                                                    |
| ПЕРИОД                                                                                                    |                                         |                               |                                             |                             | Показать все                                                                                                    |
|                                                                                                    | 0 📋 💾 💷                                 | ۱                             |                                             |                             | EN 本際日中 1538                                                                                                    |

2. У правому верхньому куті екрана обрати мову інтерфейсу.

3. Активувати поле «Войти» → «Регистрация»:

| → C ① apps.webofknowledge | com/WOS_GeneralSearch_input.do?pi | oduct=WOS&search_mode=GeneralSear | rch&SID=Q2H5MfQrCwxh) | KcGyeY8&preferencesSaved=                        | 월 😻 Hai 🚬 (프 - 18) 💌<br>Q 루 ☆ [] :                                                          |
|---------------------------|-----------------------------------|-----------------------------------|-----------------------|--------------------------------------------------|---------------------------------------------------------------------------------------------|
| Web of Science InCites    | Journal Citation Reports          | Essential Science Indicators      | EndNote Publo         | ns Boi                                           | іти 👻 Справка Русский 🔫                                                                     |
| Web of So                 | cience                            |                                   |                       | 🔧 Войти                                          | Clarivate<br>Analytics                                                                      |
| Поиск                     |                                   | Мои ин                            | струменты 🔻           | Регистрация                                      | еченных публикаций                                                                          |
| Выбрать<br>базу<br>данных | Web of Science C                  | Core Collection                   | •                     | Х Выход из системи<br>дополнительные<br>сведения | рисоединяйтесь к<br>юбществу<br>рецензентов Publons в<br>рамках недели<br>экспертной оценки |
| Основной поиск            | Поиск по пристатейно              | ой библиографии Ра                | сширенный поис        | ск + Больше                                      | Щелкните здесь для                                                                          |
| + Добав                   | вить поле   Выполнить с           | брос формы                        |                       | Поиск                                            | получения советов<br>по улучшению<br>поиска.                                                |
|                           |                                   |                                   |                       |                                                  |                                                                                             |
| период                    |                                   |                                   |                       |                                                  |                                                                                             |
| cript: void(0)            |                                   |                                   |                       |                                                  | Показать все                                                                                |
|                           |                                   |                                   |                       | ~                                                | EN 🔺 🔯 🗊 🔶 15:39                                                                            |

4. Зареєструватися для створення особистого кабінету у Web of Science (зазначити свою електронну адресу).

| <ul> <li>← → C ① apps</li> <li>Web of Scient</li> </ul> | webofknowledge.cc                                                                                           | M D In Original Citation Reports | oduct=WOS&cearch_mode=GeneralSear<br>Essential Science Indicators                             | 1 × C · C · C · C · C · C · C · C · C · C                                                                   | <ul> <li>СоучуваргебегенсеsSave</li> <li>Войти</li> </ul>    | id=<br>Войти ▼              | Ног<br>Справка     |                                                      |  |  |
|---------------------------------------------------------|----------------------------------------------------------------------------------------------------|----------------------------------|-----------------------------------------------------------------------------------------------|----------------------------------------------------------------------------------------------------|--------------------------------------------------------------|-----------------------------|--------------------|------------------------------------------------------|--|--|
| VVeD<br>Поиск                                           | of Sc                                                                                                    | lence                            | Мои ин                                                                                        | іструменты 💌                                                                                                | Регистрац                                                    | ия                          | ченных г           | Analytics                                            |  |  |
| Выбра<br>базу<br>данны:                                 | Регистрация Адрес эл. почты: Введите адрес электронной почты Зачем нужно регистрироваться в Web of Science? |                                  |                                                                                               |                                                                                                    |                                                              |                             |                    | ыйтесь к<br>ву<br>10в Publons в<br>дели<br>эй оценки |  |  |
| Пример                                                  | ≁ дорави                                                                                                    | Продолжить 0                     | Автоматиче     Доступ к со: тмена     Добавление     Добавление     Выбор пред     Обновлении | ский вход<br>храненным поисков<br>повещений<br>а ссылок в библиоте<br>почтительной начал<br>а личных данных | ым запросам и исто<br>ку <i>EndNote</i><br>пьной базы данных | ории поиска<br>или продукта | т<br>пи<br>поиска. | <mark>не здесь</mark> для<br>я советов<br>ению       |  |  |
|                                                         |                                                                                                    |                                  |                                                                                               |                                                                                                    |                                                              |                             |                    |                                                      |  |  |
| ПЕРИОД<br>javascript: void(0)<br>Юбразец оформ.         | doc ^                                                                                                    |                                  |                                                                                               |                                                                                                    |                                                              |                             |                    | Показать все Х                                       |  |  |

5. Після отримання на Вашу електронну пошту повідомлення про код входу, введіть його у віконце.

6. Заповніть анкету. Якщо Ви раніше вже зареєструвалися в ResearcherID, вказавши свою електронну адресу та пароль, слід повторити тіж самі дані.

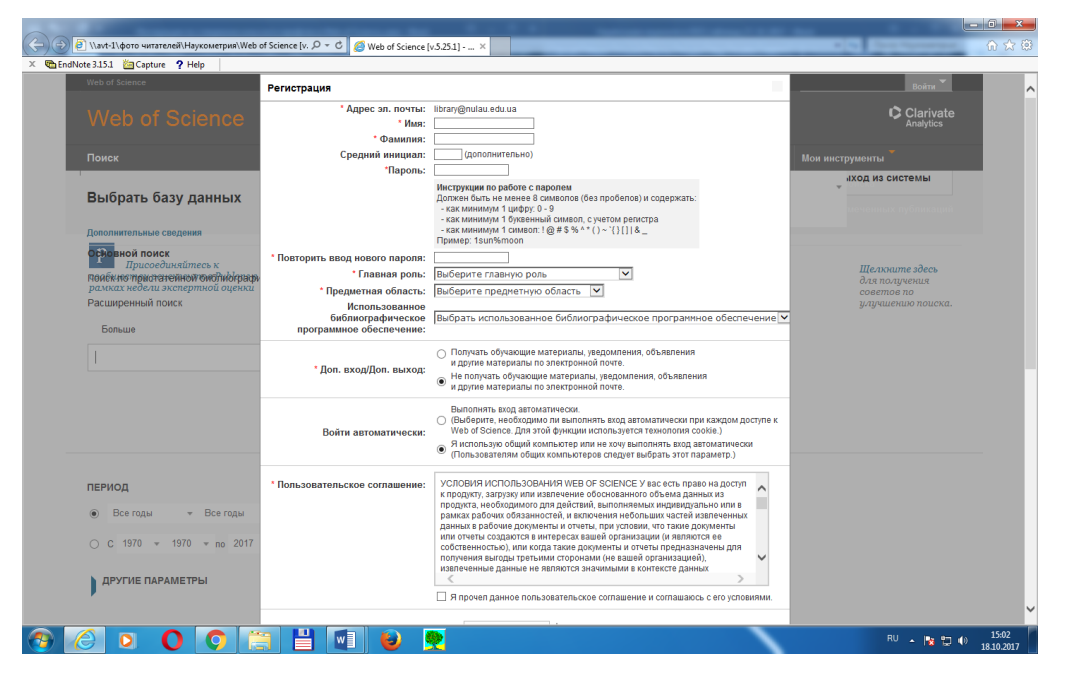

7. Після успішної реєстрації особистого кабінету у верхньому правому куті екрана на головній панелі з'явиться ваше ім'я (тобто персональний профіль у Web of Science).

8. Входження до утіліти EndNote здійснюється через головну пошукову панель платформи Web of Science після створення особистого кабінету. Для цього необхідно активувати поле «EndNote».

| <ul> <li>✓ ■ ✓ ■ ✓ ● ✓ ●</li> <li>✓ ■ ✓ ■ ✓ ● ✓ ●</li> <li>✓ ■ ✓ ■ ✓ ● ✓ ●</li> <li>✓ ■ ✓ ■ ✓ ●</li> <li>✓ ■ ✓ ■ ✓ ●</li> <li>✓ ■ ✓ ● ✓ ●</li> <li>✓ ■ ✓ ●</li> <li>✓ ■ ✓ ●</li> <li>✓ ■ ✓ ●</li> <li>✓ ■</li> <li>✓ ■ ✓ ●</li> <li>✓ ■ ✓ ●</li> <li>✓ ■ ✓ ●</li> <li>✓ ■ ✓ ●</li> <li>✓ ■</li></ul> | 🛛 🔣 🕞 🖿 🕬 🖉 🏹                            | oduct=WOS&search_mode=GeneralSea | 1 × C. C. C. K.     | preferencesSaved= | (# \ ₩ Hee <b>\ </b>                                                                        | ē -             |
|----------------------------------------------------------------------------------------------------|------------------------------------------|----------------------------------|---------------------|-------------------|---------------------------------------------------------------------------------------------|-----------------|
| Web of Science InCites                                                                                                    | Journal Citation Reports                 | Essential Science Indicators     | EndNote Publons     | Ba                | йти – Справка Русски<br>Сlariv<br>Analytic                                                  | iă<br>ate       |
| Поиск                                                                                                    |                                          | Мои и                            | нструменты 🔻 Истори | ия поиска Спис    | ок отмеченных публика                                                                       | ций             |
| Выбрать<br>базу<br>данных                                                                                                    | Web of Science C                         | Core Collection                  | - Допол<br>сведен   | нительные<br>иия  | Присоединяйтесь к<br>сообществу<br>рецензентов Publon<br>рамках недели<br>экспертной оценки | IS 6            |
| Основной поиск                                                                                                    | Поиск по пристатейно                     | й библиографии Р                 | асширенный поиск    | + Больше          |                                                                                             |                 |
| Пример: oil spill*<br>+ Добав                                                                                                    | mediterranean<br>вить поле   Выполнить с | СЭ<br>брос формы                 | ×                   | Поиск             | Щелкните здесь д<br>получения совета<br>по улучшению<br>поиска.                             | 1ля<br>76       |
| период                                                                                                    |                                          |                                  |                     |                   |                                                                                             |                 |
| Образец оформлdoc 🥎                                                                                                    |                                          |                                  |                     |                   | Показать в                                                                                  | ace             |
| ê 🖸 🔿                                                                                                    | O 📋 💾 💷                                  | ۱ 🧟 🙎 🧕                          |                     |                   | EN 🔺 🔯 🗊 🌐 17                                                                               | 16:08<br>.10.20 |

Бажаємо успіху!

P.S. Реєстрацію необхідно здійснити у локальній мережі Університету. Після реєстрації робота з платформою можлива з будь-якого персонального комп'ютера за межами Університету.